State of Maryland

**Interagency Commission on School Construction** 

**Business Management System** 

Adjacent Schools Exclusion/Inclusion Request (ASEIR)

**User Guide** 

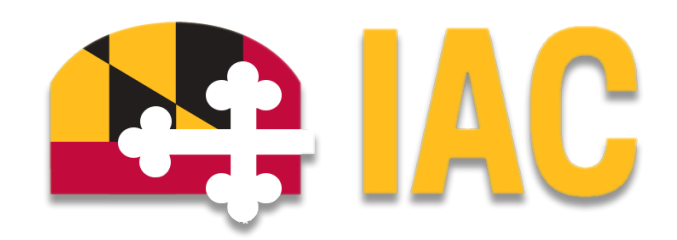

Interagency Commission on School Construction 351 W. Camden Street Baltimore, MD 21201 (410) 767-0617

This guide is available for download at *iac.mdschoolconstruction.org* 

# Adjacent Schools Exclusion/Inclusion Request Process

## **Starting the Process**

To start this process, you must find the specific project in the project list. To find the project, click on the projects tab, and then start typing the name of the project. The application should recognize the first few letters that have been typed and will shorten the list to help you find the project easily.

| Home          | Dashboard | Proje | cts Pla       | nning                               | Forms            | Processes  | Documents | Calendar       | Contacts                                                                             | Bidding    | Cost                                                                    | Schedule   | Reports | Setup ····              |                                                                                     |                 |
|---------------|-----------|-------|---------------|-------------------------------------|------------------|------------|-----------|----------------|--------------------------------------------------------------------------------------|------------|-------------------------------------------------------------------------|------------|---------|-------------------------|-------------------------------------------------------------------------------------|-----------------|
|               |           | ×     |               |                                     |                  |            |           |                |                                                                                      |            |                                                                         |            |         |                         |                                                                                     | Hidden Projects |
|               | ; IAU     |       | Project       | ts                                  |                  |            |           |                |                                                                                      |            |                                                                         |            |         |                         |                                                                                     |                 |
|               |           |       | *Project View | v                                   |                  | Y Rot Land | iew.      |                |                                                                                      |            |                                                                         |            |         |                         | had                                                                                 | •               |
| Recent Pages. |           | •     |               |                                     |                  |            |           |                |                                                                                      |            |                                                                         |            |         |                         | Project Name                                                                        | Project ID      |
|               |           |       |               |                                     |                  |            |           |                |                                                                                      |            | Anne Arundel/Bates Middle/HVAC/Electrical<br>Upgrade (L02F037Y2023P006) | CFAS-10345 |         |                         |                                                                                     |                 |
|               |           |       | 14 4 1 3      | 2343                                | - <b>F</b> H     |            |           |                |                                                                                      |            |                                                                         |            |         |                         | Anne Arundel/Lindale Middle/HWAC/RTUs                                               | CFAS-10446      |
|               |           |       | Proj          | ect Name                            | •                |            |           |                |                                                                                      |            |                                                                         |            |         | Description             | Anne Arundel/Meade High/HVAC/Selling/Lighting                                       | CEAS-09194      |
|               |           |       | Edit 🗆 * - A  | llegany Gi                          | obal Project     |            |           |                |                                                                                      |            |                                                                         |            |         | Global Project          | (L02F013Y2015P001)                                                                  |                 |
|               |           |       | Edit 🗆 * - A  | inne Arund                          | iel Global Proje | set        |           |                |                                                                                      |            |                                                                         |            |         | Global Project          | Anne Arundel/North County High/HVAC/Fire Safety<br>a 0260549202280021               | CFAS-10311      |
|               |           |       | Edit 🖸 🎫 B    | altimore C                          | ity Global Proje | ect        |           |                |                                                                                      |            |                                                                         |            |         | Global Project          | Anne Anudel/Northeast Middle/HVAC                                                   | CFAS-10409      |
|               |           |       | Edit 🗆 * - B  | * - Baltimore County Global Project |                  |            |           | Global Project | (L02F044V2024P014)                                                                   |            |                                                                         |            |         |                         |                                                                                     |                 |
|               |           |       | Edit 🗆 *- 0   | - Calvert Global Project            |                  |            |           | Global Project | Baltimore City/Charles Carroll Barrister Elementary #<br>034 NMAC # 305018/200250.40 | CFAS-10581 |                                                                         |            |         |                         |                                                                                     |                 |
|               |           |       | Edit 🗆 * - C  | aroline Glo                         | ibal Project     |            |           |                |                                                                                      |            |                                                                         |            |         | Global Project          | Raltimore City/Curtis Ray PK-8 # 207/HVAC/Roof -                                    | CFAS-10424      |
|               |           |       | tot 🔾 *- 0    | arroll Glob                         | al Project       |            |           |                |                                                                                      |            |                                                                         |            |         | Global Project          | Design (L30F248Y2023P023)                                                           |                 |
|               |           |       | tot 🗆 *- 0    | ecil Global                         | Project          |            |           |                |                                                                                      |            |                                                                         |            |         | Global Project          | Baltimore City/Dallas F. Nicholas Elementary #                                      | CFAS-09282      |
|               |           |       | tot 🗆 *- 0    | harles Glo                          | bal Project      |            |           |                |                                                                                      |            |                                                                         |            |         | Global Project          | Baltimore City/Dioital Harbor High # 416/HWAC                                       | CFA5-10582      |
|               |           |       | Edit 🗆 *- C   | orchester                           | Global Project   |            |           |                |                                                                                      |            |                                                                         |            |         | Global Project          | (L30F146Y2024P041)                                                                  |                 |
|               |           |       | Edit 🖸 *- 0   | UMMY Ge                             | obal Project     |            |           |                |                                                                                      |            |                                                                         |            |         | Test global LEA project | Baltimore City/Edgecombe Circle PK-8 #<br>062/HWAC/Roof/Fire Alarm (L30F199Y2024P04 | CEAS-10584      |
|               |           |       | Edit 🗆 *- F   | rederick GI                         | obal Project     |            |           |                |                                                                                      |            |                                                                         |            |         | Global Project          | Baltimore City/Fallstaff # 241/HVAC                                                 | CFAS-10583      |
|               |           |       | Bolt 🖸 *- 0   | iarrett Glob                        | al Project       |            |           |                |                                                                                      |            |                                                                         |            |         | Global Project          | _ // 20E148V2024D0421                                                               |                 |
|               |           |       | Edit 🔲 * - H  | larford Glo                         | bal Project      |            |           |                |                                                                                      |            |                                                                         |            |         | Global Project          |                                                                                     |                 |

Once you are within that project, please use these steps to start the process.

- 1. In the Project Menu, select the "Processes" tab.
- 2. In the "Project Processes" home screen, click on the start process tab which is situated in the top right corner of the page.

| Record Auges                                                  | C Q. Filter by. |          |                                                     |   |                         |    |                     |          |   |           |                      | Start process               |
|---------------------------------------------------------------|-----------------|----------|-----------------------------------------------------|---|-------------------------|----|---------------------|----------|---|-----------|----------------------|-----------------------------|
| Details     Forms     Forms                                   | Instance 1      | State 11 | Subject                                             | п | Step                    | 11 | In Step 13<br>Since | Date Due | п | Status 1  | Requested<br>Comment |                             |
| Processes     Documents                                       | PCP - 6         | Open     | Downsville Pike ES Project Request,                 |   | Admin Create<br>Project |    | Feb 20,<br>2024     |          |   | Submitted |                      |                             |
| <ul> <li>Schedule</li> <li>Scost</li> <li>Contacts</li> </ul> | PCP - 7         | Open     | Friendship Valley ES - PreK Project Request.        |   | Admin Create<br>Project |    | Feb 20.<br>2024     |          |   | Submitted |                      |                             |
| 🛗 Calendar                                                    | PCP - 8         | Open     | Oakland Mills MS - Reno/Add Project Request, Howard |   | Admin Create<br>Project |    | Feb 20,<br>2024     |          |   | Submitted |                      |                             |
|                                                               | Page View 25    | ~        |                                                     |   |                         |    |                     |          |   |           |                      | Showing result 1 - 3 of 3 1 |

3. Once you have clicked the start process tab, you will be presented with a list of processes that you have access to start or submit.

4. Choose the process by clicking on the name.

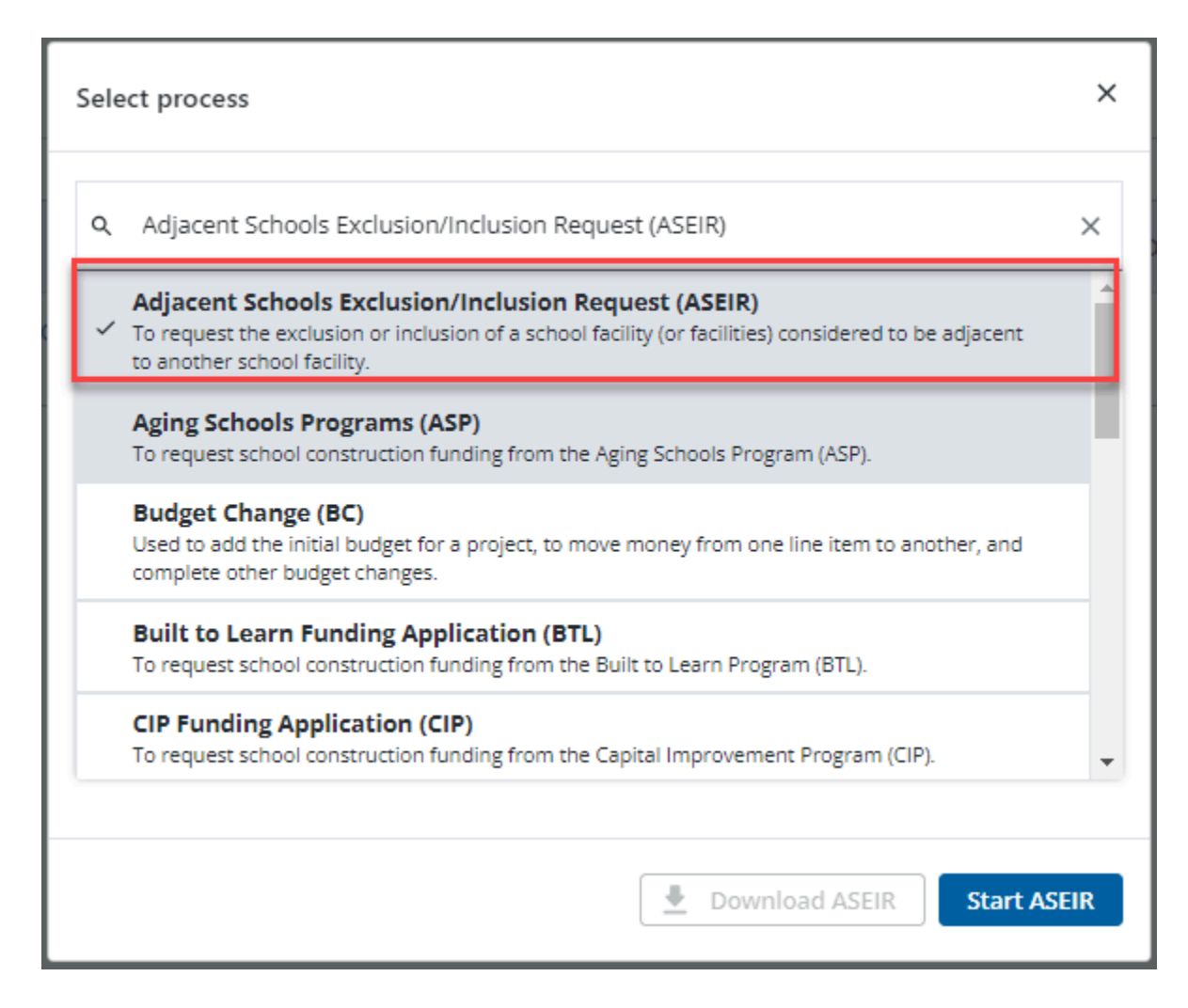

5. You will then be presented with the initial step of the process. This will include lengthy instructions on filling out the request.

#### Initial Submission Layout

| Adjacent Schools Exclusion/Inclusio                                                        | n Request (ASEIR)                                                                                                    |
|--------------------------------------------------------------------------------------------|----------------------------------------------------------------------------------------------------|
| Start Process                                                                              | Print Check-Spelling Submit See Durit Cancel                                                                                                    |
| Project<br>Project Number:<br>Process:                                                     | "Governor Modey Memoria Drepuss Repter (J.1443569888211)<br>CTF-124<br>Adjacet Schoos Saculari Inclusion Request                                                                                                    |
| Details Documents (0) Attached Processes (0) Attached Forms (0)                            |                                                                                                    |
| Expand All   Collapse All                                                                  |                                                                                                    |
| LEA Request Information                                                                    | <u>^</u>                                                                                                    |
| page_id=898) unless a request for adjacency<br>documentation, including maps, to the "Docu | Mc will consider all schools that are physically adjacent to the subject school, which are identified in the Mc S racinfy inventory Database (https://lac.mdschoolconstruction.org/ /<br>exclusion or inclusion is approved through this process. To request an adjacency exclusion or inclusion, please complete the requested fields and attach any and all appropriate supporting<br>ments" tab of this process. Incomplete requests will be returned to the LEA for additional information.                                                                                                    |
| * Reasons for adjacency exclusion/inclusion:                                               | Geographic Sames     American     Thene Time     Dispatch Represent Type     Geographic Page     Post     Post |
| If "Other" please provide reason for adjacency exclusion/inclusion:                        |                                                                                                    |
| Provide justification for the exclusion and/or inclusion of the<br>adjacent schooligs.     | [Separt], A.+ [12a + ] ■ 2 単 ▲   ■ ■ ■ ■ ■   律 律   日 特 8   ♥   8   A   4                                                                                                    |
|                                                                                            | Print Check Spelling Submit Save Draft Cancel                                                                                                    |

- 6. Fill out all pertinent information, which includes the justification for the request.
- 7. Please pay close attention to all required fields, which will be notated by the red asterisk.
- 8. Once finished, submit the process using the "Submit" button which will be in the top right corner.
- 9. If for any reason during the filling out of the process fields, you can save your work by clicking on the "Save Draft" button in the top right corner.

| Adjacent Schools Exclusion/Inclusion Request (ASEIR) |                                                                |  |  |  |  |  |  |  |  |  |
|------------------------------------------------------|----------------------------------------------------------------|--|--|--|--|--|--|--|--|--|
| Start Process                                        |                                                                |  |  |  |  |  |  |  |  |  |
| Project:                                             | "Governor Mickey Memorial Overpass Project (L0144556699882211) |  |  |  |  |  |  |  |  |  |
| Project Number:                                      | CFIS-1234                                                      |  |  |  |  |  |  |  |  |  |
| Process:                                             | Adjacent Schools Exclusion/Inclusion Request                   |  |  |  |  |  |  |  |  |  |

### LEA School Determination Layout

There will be two steps to completing the request. By creating two steps, it allows the application to use existing information to preload data fields based on your specific LEA within your request. Please fill out the second step as well.

| Adjacent Schools Exclusion/Inclusio                                                           | n Request (ASEIR) - 17                                                                                                    |                                                                                                    |                            |                                  | Delete Insta                    | nce                  | Workflow Override            | All Fiel      | ds Vie |
|-----------------------------------------------------------------------------------------------|----------------------------------------------------------------------------------------------------|----------------------------------------------------------------------------------------------------|----------------------------|----------------------------------|---------------------------------|----------------------|------------------------------|---------------|--------|
|                                                                                               |                                                                                                    | Complete                                                                                               |                            | Take Action                      | Check Spelling                  | Print C              | opy Delegate                 | Save          | Cano   |
| Project:                                                                                      | *Governor Mickey Memorial Overpass Project (L0144556699882211)                                                                                        | Project Number:                                                                                        | CFIS-1234                  |                                  |                                 |                      |                              |               |        |
| Process Document:                                                                             | ASEIR - 17<br>Show History   Current Actors                                                                                                    | Overall Due Date:                                                                                      |                            |                                  |                                 |                      |                              |               |        |
| Current Workflow Step:                                                                        | LEA School Determination Show Workflow Diagram                                                                                                    | Step Due Date:                                                                                         |                            |                                  |                                 |                      |                              |               |        |
| Subject                                                                                       | *Governor Mickey Memorial Overpass Project (L0144556699882211), Adjacent Schools Determination Request                                                |                                                                                                    |                            |                                  |                                 |                      |                              |               |        |
| 318105.                                                                                       | Sabritted                                                                                                    |                                                                                                    |                            |                                  |                                 |                      |                              |               |        |
| Details Comments (0) Documents (0) Attached Processes (0) Attached                            | Forms (0) Attached To (0)                                                                                                    |                                                                                                    |                            |                                  |                                 |                      |                              |               |        |
| Expand All   Collapse All                                                                     |                                                                                                    |                                                                                                    |                            |                                  |                                 |                      |                              |               |        |
| LEA Request Information                                                                       |                                                                                                    |                                                                                                    |                            |                                  |                                 |                      |                              |               |        |
| When reviewing applications for funding, the<br>page id=898) unless a request for adjacency e | IAC will consider all schools that are physically adjacent to the subject<br>exclusion or inclusion is approved through this process. To request an a | school, which are identified in the IAC's Facility<br>adjacency exclusion or inclusion, please complet | Inventory (<br>te the requ | Database (htt<br>lested fields ( | tps://iac.mdse<br>and attach ar | hoolcon<br>y and all | struction.org<br>appropriate | g/?<br>suppor | tir    |
| documentation, including maps, to the "Docu                                                   | ments" tab of this process. Incomplete requests will be returned to the                                                                               | LEA for additional information.                                                                        |                            |                                  |                                 | ·                    |                              |               |        |
| Reasons for adjacency exclusion/inclusion:                                                    | Geographic Barriers                                                                                                    |                                                                                                    | *                          |                                  |                                 |                      |                              |               |        |
|                                                                                               | Travel Time<br>Disparate Program Type                                                                                                    |                                                                                                    |                            |                                  |                                 |                      |                              |               |        |
|                                                                                               | Regional Plans                                                                                                    |                                                                                                    |                            |                                  |                                 |                      |                              |               |        |
|                                                                                               | Note: Please hold Ctrl to select multiple items from the list.                                                                                        |                                                                                                    | •                          |                                  |                                 |                      |                              |               |        |
| If "Other" please provide reason for adjacency exclusion/inclusion:                           |                                                                                                    |                                                                                                    |                            |                                  |                                 |                      |                              |               | _      |
| Provide justification for the exclusion and/or inclusion of the adjacent                      | "Segoe Ul", A* 12px * B ズ 旦 💩 副 田 田 田 国 課 課 任 日 📢 😌 😤                                                                                                 | X Ca                                                                                                   |                            |                                  |                                 |                      |                              |               |        |
| school(s):                                                                                    | There is a water way that is separating the two facilities and cannot be crossed. Th                                                                  |                                                                                                    |                            |                                  |                                 |                      |                              |               |        |
|                                                                                               |                                                                                                    |                                                                                                    |                            |                                  |                                 |                      |                              |               |        |
|                                                                                               |                                                                                                    |                                                                                                    |                            |                                  |                                 |                      |                              |               |        |
|                                                                                               |                                                                                                    |                                                                                                    |                            |                                  |                                 |                      |                              |               |        |
|                                                                                               |                                                                                                    |                                                                                                    |                            |                                  |                                 |                      |                              |               |        |
|                                                                                               |                                                                                                    |                                                                                                    |                            |                                  |                                 |                      |                              |               |        |
|                                                                                               |                                                                                                    |                                                                                                    |                            |                                  |                                 |                      |                              |               | _      |
|                                                                                               |                                                                                                    |                                                                                                    |                            |                                  |                                 |                      |                              |               |        |
|                                                                                               |                                                                                                    |                                                                                                    |                            |                                  |                                 |                      |                              |               |        |
| LEA Name:                                                                                     | Baltimore City                                                                                                    |                                                                                                    |                            |                                  |                                 |                      |                              |               |        |
| School Name:                                                                                  | Digital Harbor High # 416                                                                                                    |                                                                                                    |                            |                                  |                                 |                      |                              |               |        |
| * Facilities to exclude:                                                                      | N/A<br>Erenterick: Doublass HS # 450                                                                                                    |                                                                                                    | <b>^</b>                   |                                  |                                 |                      |                              |               |        |
|                                                                                               | Francis M. Wood Building # 178                                                                                                    |                                                                                                    |                            |                                  |                                 |                      |                              |               |        |
|                                                                                               | Paul Laurence Dunbar High # 414<br>Paul Laurence Dunbar Middle Building #133                                                                          |                                                                                                    |                            |                                  |                                 |                      |                              |               |        |
|                                                                                               | Baltimore School for the Arts # 415                                                                                                    |                                                                                                    |                            |                                  |                                 |                      |                              |               |        |
|                                                                                               | Lombard Building # 057<br>Southride Building # 181                                                                                                    |                                                                                                    |                            |                                  |                                 |                      |                              |               |        |
|                                                                                               | additional particing + ter                                                                                                    |                                                                                                    |                            |                                  |                                 |                      |                              |               |        |
|                                                                                               |                                                                                                    |                                                                                                    |                            |                                  |                                 |                      |                              |               |        |
|                                                                                               |                                                                                                    |                                                                                                    |                            |                                  |                                 |                      |                              |               |        |
|                                                                                               |                                                                                                    |                                                                                                    |                            |                                  |                                 |                      |                              |               |        |
|                                                                                               |                                                                                                    |                                                                                                    | *                          |                                  |                                 |                      |                              |               |        |
|                                                                                               | Note: Please hold Ctrl to select multiple items from the list.                                                                                        |                                                                                                    |                            |                                  |                                 |                      |                              |               |        |
| " Facilities to include:                                                                      | Alexander Hamilton Elementary # 145                                                                                                    |                                                                                                    | Â                          |                                  |                                 |                      |                              |               |        |
|                                                                                               | Arlington PK-8 # 234                                                                                                    |                                                                                                    |                            |                                  |                                 |                      |                              |               |        |
|                                                                                               | Arundel PK-2 # 164                                                                                                    |                                                                                                    |                            |                                  |                                 |                      |                              |               |        |
|                                                                                               | Baltimore City College # 450                                                                                                    |                                                                                                    |                            |                                  |                                 |                      |                              |               |        |
|                                                                                               | Baltimore Leadership school for Young Women<br>Baltimore Polytechnic Institute # 403                                                                  |                                                                                                    |                            |                                  |                                 |                      |                              |               |        |
|                                                                                               | Baltimore School for the Arts # 415                                                                                                    |                                                                                                    |                            |                                  |                                 |                      |                              |               |        |
|                                                                                               | Banneker (transferred)<br>Barclay PK-8 # 054                                                                                                    |                                                                                                    |                            |                                  |                                 |                      |                              |               |        |
|                                                                                               | Bay Brook # 124B 4-8 (formerly Harbor View Special Ed. # 304<br>Bay Brook # 24B 4-8 (formerly Harbor View Special Ed. # 304                           |                                                                                                    |                            |                                  |                                 |                      |                              |               |        |
|                                                                                               | Beechfield PK-8 # 246                                                                                                    |                                                                                                    |                            |                                  |                                 |                      |                              |               |        |
|                                                                                               | Beimont Elementary # 217                                                                                                    |                                                                                                    | *                          |                                  |                                 |                      |                              |               |        |
|                                                                                               | Note: Please hold Ctri to select multiple items from the list.                                                                                        |                                                                                                    |                            |                                  |                                 |                      |                              |               |        |
|                                                                                               |                                                                                                    | Complete                                                                                               | ~                          | Take Action                      | Check Spelling                  | Print Co             | py Delegate                  | Save (        | ance   |

Once you have filled out all pertinent fields, you will then need to take action to finish submitting the request. The action will be chosen for you, but you will need to click on the "Take Action" button.

| * Facilities to include: | Aboditaton Building # 150<br>Alexander Hamilton Permetary # 150<br>Animitato Garders PAC # 243<br>Amittata Garders PAC # 243<br>Amittata Garders PAC # 164                                                                                                    | 4        |               |                |          |             |      |        |
|--------------------------|----------------------------------------------------------------------------------------------------|----------|---------------|----------------|----------|-------------|------|--------|
|                          | Battmore (C) Colloge 440 Battmore Latenticy Color for Vourg Vionen Battmore Avytenticy Color for Vourg Vionen Battmore School for Vourg Vionen Battmore School for Vo |          |               |                |          |             |      |        |
|                          | Bay Book 1144 – 6 Jonnery Hankor Vew Special Ed. # 304<br>By Book 76,4 = 745<br>Beenfellen (76.4 = 346<br>Emernet Elementary = 17                                                                                                    | Ŧ        |               |                |          |             |      |        |
|                          | None Passe hold Ctri to salect multiple items from the list.                                                                                                    | Complete | ✓ Take Action | Check Spelling | Print Co | py Delegate | Save | Cancel |

### **Process Workflow**

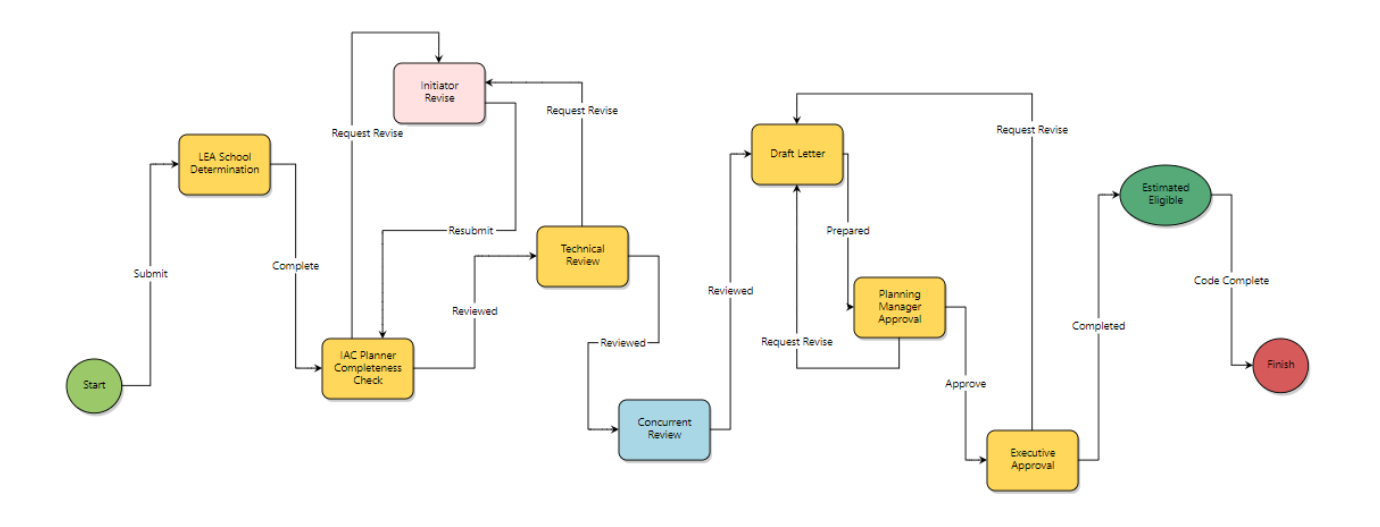

### **Workflow Steps**

- 1. **Start:** Initial submission of the ASEIR request. Requested by the LEA Facilities Planner.
- 2. **LEA School Determination**: This step will be for the LEA Facilities Planner as well. This secondary step is contingent on data within the application that is dependent on the information provided in the start step. Please fill out all pertinent information on this step as well.
- 3. **IAC Planner Completion Check:** The IAC Planner will review all information provided by the LEA. If there are any questions or comments, then the planner will be able to send it back to the process initiator for review.
- 4. **Technical Review:** The IAC Planner will then do an initial technical review which will include enrollment projections as well as comments.
- 5. **Concurrent Review:** A partner agency team will review the request, and provide any comments.
- 6. **Draft Letter:** The IAC Planner will review the request, prepare a draft letter, and add any information or comments.
- 7. Planning Manager Approval: The IAC Planning Manager will review the request.
- 8. **Executive Approval:** The IAC Executive will be able to review the request, along with all comments, and then will be able to approve or disapprove the request.
- Estimated Eligible: The application will compile the "Final Variance Approval/Disapproval letter" which will then be sent through the application by email to the process initiator. This document will be available within the process as well for future reference if needed.